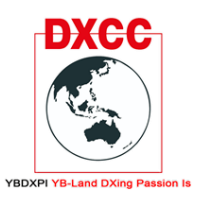

Make a Great DXers and Contesters

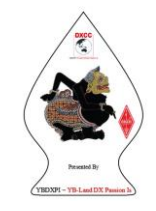

#### N1MM UNTUK SSB CONTEST

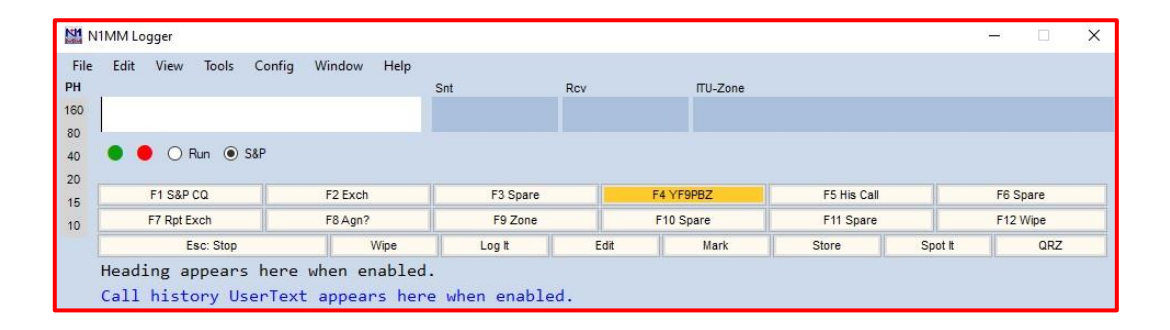

N1MM Logger, aplikasi logging yang banyak digunakan oleh para amatir, dengan kemudahan dan lengkapnya fitur – fitur yang ada membuat aplikasi ini banyak digemari, bukan hanya untuk Log harian mode phone saja, mode digital, CW juga bisa digunakan oleh aplikasi ini, dalam tulisan ini kita akan coba menyampaikan bagaimana menginstal, menggunakan dan mencoba beberapa menu logger ini untuk kegiatan kontes

- 1. Download dan Instal
  - a. Pertama kita buka browser dan cari laman web resmi dari N1MM pada link berikut ini <a href="https://n1mmwp.hamdocs.com/downloads/n1mm-full-install/">https://n1mmwp.hamdocs.com/downloads/n1mm-full-install/</a>, setelah terbuka kita klik link pada laman untuk proses download softwarenya.

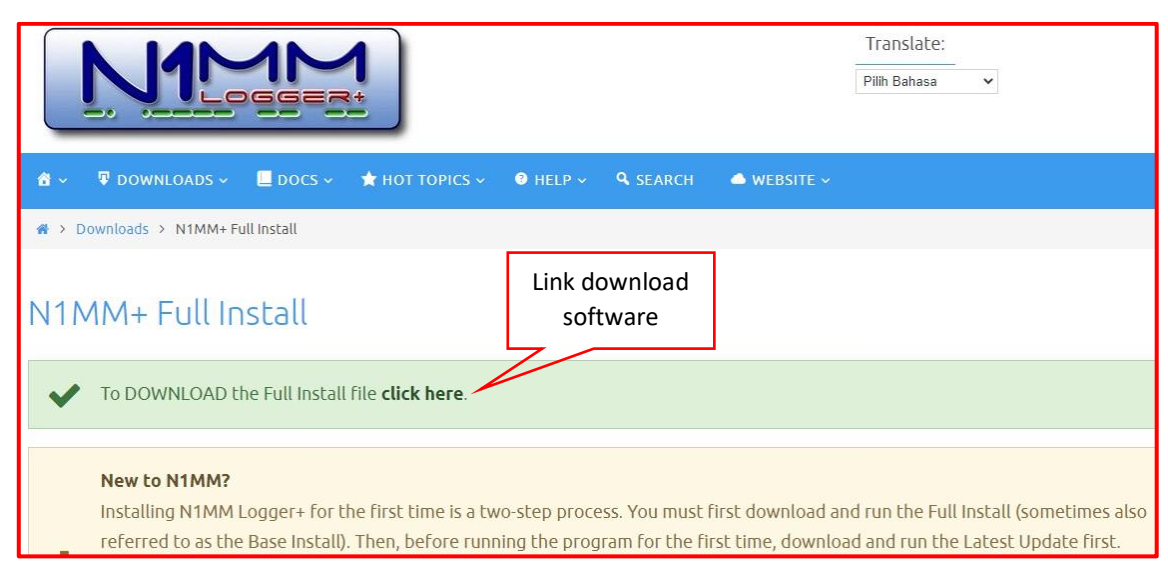

Gambar 1. Laman web resmi N1MM

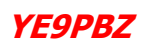

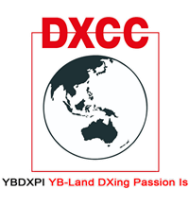

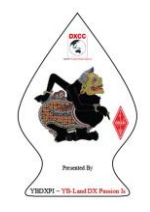

b. Setelah klik pada link download kita akan dibawa kelaman berikutnya, klik pada daftar software untuk mengunduh file tersebut.

| <b>đ</b> ~ | 🗣 DOWNLOADS ~          | 🔲 docs 🗸      | 🗙 нот торісs ~ | ⑦ HELP ∨       | <b>Q</b> SEARCH |      |
|------------|------------------------|---------------|----------------|----------------|-----------------|------|
| 🕷 Hom      | ne Page                |               |                |                |                 |      |
| Рго        | gram Files ·           | - Full In     | stall (1)      |                |                 |      |
| Sort by    | r: newest              | ~             |                |                |                 |      |
| All do     | wnloads (815)          |               |                |                |                 |      |
| Showir     | ng 1-1 of 1            |               |                | Klik u<br>meng | untuk<br>unduh  |      |
| N1MM       | 1 Logger+ Full Install | er 1.0.8954 ( | Feb 2, 2021)   |                |                 | n1mm |

Gambar 2. Laman pengunduhan software

- c. Setelah proses pengunduhan selesai, jalankan file tersebut untuk proses penginstalan, ikuti proses penginstalan seperti biasa, tidak ada pengaturan khusus selama masa penginstalan, setelah selesai restart computer anda agar program bisa berjalan dengan baik.
- 2. Mengisi data user
  - Sebelum kita menggunakan N1MM ada baiknya kita isi dulu data data kita, caranya masuk ke menu configurasi
  - b. Setelah menu konfigurasi terbuka kita klik sub menu change your station data
  - c. Isikan data data pada kolom
  - d. Setelah itu klik OK

#### **PENTING!!!**

Dalam pengisian data ini, yang biasa kita isi adalah data pribadi kita, callsign, grid square, alamat dan lain sebagainya (home call), jangan lupa untuk mengganti parameter – parameter tersebut diatas jika kita bekerja pada selain callsign pribadi kita, contoh jika bekerja pada SES atau menjadi operator pada kegiatan – kegiatan lainnya (special call)

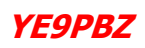

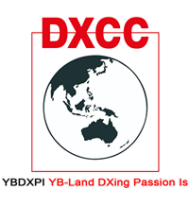

Make a Great DXers and Contesters

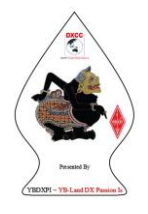

Perhatikan parameter ini karena pada waktu N1MM memproses file ADI atau Cabrillo maka data – data tersebut yang akan menjadi data utama dalam file.

Jangan sampai lupa mengganti, banyak kasus terjadi ketika kita menjadi operator di beberapa kegiatan selain kontes, kita sebagai operator memanggil callsign khusus tapi pada log yang tercatat adalah callsign pribadi kita atau sebaliknya.

|                                         | 14225,0        | DO USB F    | T-450 \ | /FO A |                                                                                | _        |           | ×         |
|-----------------------------------------|----------------|-------------|---------|-------|--------------------------------------------------------------------------------|----------|-----------|-----------|
| File Edit View Tools Config Window Help |                |             |         |       |                                                                                |          |           |           |
| сพ                                      | PH             | RTTY        | PSK     |       | Configure Ports, Mode Control, Winkey, etc                                     |          |           |           |
| 160                                     | 160            | 160         | 160     |       | Change Your Station Data                                                       |          |           |           |
| 80                                      | 80             | 80          | 80      |       | Logger+ Audio Setup                                                            |          |           |           |
| 40                                      | 40             | 40          | 40      |       | Manage translations Set up Callsign, Name & Addr, Grid                         | l, Lat/L | ong, etc. |           |
| 30                                      | 30             | 30          | 30      | -     | Enter Sends Message (ESM mode) Ctrl+M                                          | 1        | EC C      |           |
| 20                                      | 20             | 20          | 20      | F     | Automatically Spot New S&P QSO's                                               |          | F6 5      | pare      |
| 17                                      | 17             | 17          | 17      | Fi    | <ul> <li>OSYing Wipes the Call &amp; Spots OSO in Bandmap (S&amp;P)</li> </ul> |          | F12 V     | Vipe      |
| 15                                      | 15             | 15          | 15      |       | Grab Focus From Other Apps When Radio is Tuned                                 | 24       | ot It     | QRZ       |
| 12                                      | 12             | 12          | 12      | He    | Do Not Automatically Switch to Run on CO Frequency                             |          |           |           |
| 10                                      | 10             | 10          | 10      | Са    | <ul> <li>Show Non-Workable Spots and Dunes in Bandman</li> </ul>               |          |           |           |
|                                         |                |             |         |       | Reset BX Freq to TX when OSO is Logged (Run & Split)                           |          |           |           |
|                                         | Chard          | Distance of |         |       | Cub Desider Always On                                                          |          |           | .::       |
| 21                                      | - 1            |             | H       |       | Sub Receiver Always On Ctri+Alt+D                                              |          | DEN       |           |
| al.                                     | and the second | -           | 11      | 11    | CQ Repeat Alt+R                                                                |          | 1111      | ELIP II B |
| h                                       | ngola          |             |         |       | Set CQ Repeat Time (ms) (1800) Ctrl+R                                          | t –      | (11)      | HALL      |
| 1 - Barton -                            |                |             |         |       | CW / PH AutoSend Threshold                                                     |          | 1 I       | HHH       |

Gambar 3. Sub menu configurasi data station

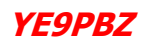

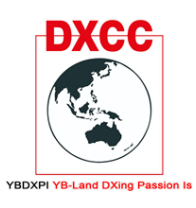

Make a Great DXers and Contesters

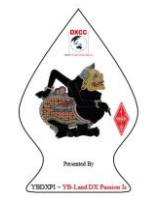

| 🔛 Edit Station Inf | formation X                                                                                                    |
|--------------------|----------------------------------------------------------------------------------------------------|
| Call               | Tip: You need to fill out this form                                                                                                    |
| Name               | REZA SHANDRO                                                                                                    |
| Address            | BTN KOLHUA BLOK J NO.20 the LOCAL date and time are set to the LOCAL date and time are set to the LOCAL date and time are |
| Address            | MAULAFA KUPANG NTT                                                                                                    |
| City               | KUPANG State Zip 85141                                                                                                    |
| Country            | INDONESIA                                                                                                    |
| Grid Square        | PH19TT CQ Zone 28 ITU Zone 54                                                                                                    |
| License            | EXTRA Latitude 10,1875 S V Longitude 123,6250 E V                                                                                                    |
| Station TX/RX      | BTN KOLHUA Power 100                                                                                                    |
| Antenna            | DELTA LOOP Ant. Height 6 a.s.l. 212                                                                                                    |
| ARRL Section       | DX                                                                                                    |
| Rover QTH          |                                                                                                    |
| Club               | YBDXPI                                                                                                    |
| Email address      | ye9pbz@gmail.com                                                                                                    |
|                    |                                                                                                    |
|                    |                                                                                                    |
|                    | UK Help Cancel                                                                                                    |
|                    |                                                                                                    |

Gambar 4. Data pribadi / homecall data

| 🔛 Edit Station Inf                 | ormation X                                                                                                    |
|------------------------------------|----------------------------------------------------------------------------------------------------|
| Call<br>Name<br>Address<br>Address | YH9LW       Tip: You need to fill out this form or the program will not perform properly Also, make sure your computer date and time are set to the LOCAL date and time zone for your location. |
| City                               | KUPANG State Zip 85136                                                                                                    |
| Country                            | INDONESIA                                                                                                    |
| Grid Square                        | PH19TU CQ Zone 28 ITU Zone 54                                                                                                    |
| License                            | EXTRA Latitude 10,1458 S V Longitude 123,6250 E V                                                                                                    |
| Station TX/RX                      | Power 100                                                                                                    |
| Antenna                            | DIPOLE Ant. Height 22 a.s.l. 50                                                                                                    |
| ARRL Section                       | DX                                                                                                    |
| Rover QTH                          |                                                                                                    |
| Club                               |                                                                                                    |
| Email address                      | orlokkotakupang@gmail.com                                                                                                    |
|                                    | Ok Help Cancel                                                                                                    |

Gambar 5.

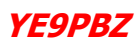

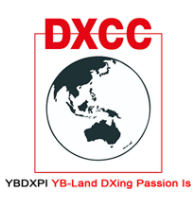

Make a Great DXers and Contesters

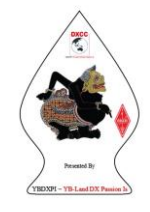

Data SES / non homecall data

#### INGAT JANGAN LUPA UNTUK MENGGANTI DATA JIKA BEKERJA PADA NON HOMECALL / SES !!!

#### 3. Membuat Log

Disini mari kita pahami dulu Log dalam N1MM, biar nanti kita jangan bingung, ini berguna disaat kita menjadi operator pada kegiatan lain tanpa menganggu Log harian kita

- N1MM ibarat sebuah lemari yang menampung buku buku
- Database adalah buku yang ada dilemari
- Log adalah lembaran kertas dalam buku/database
- a. Membuat database
- Masuk ke File > New Database
- Buat nama data base, contohnya harian / Kontes / Portable dll
- Ada baiknya untuk kontes kita buat database khusus agar tidak tercampur dengan Log lainnya
- Klik OK

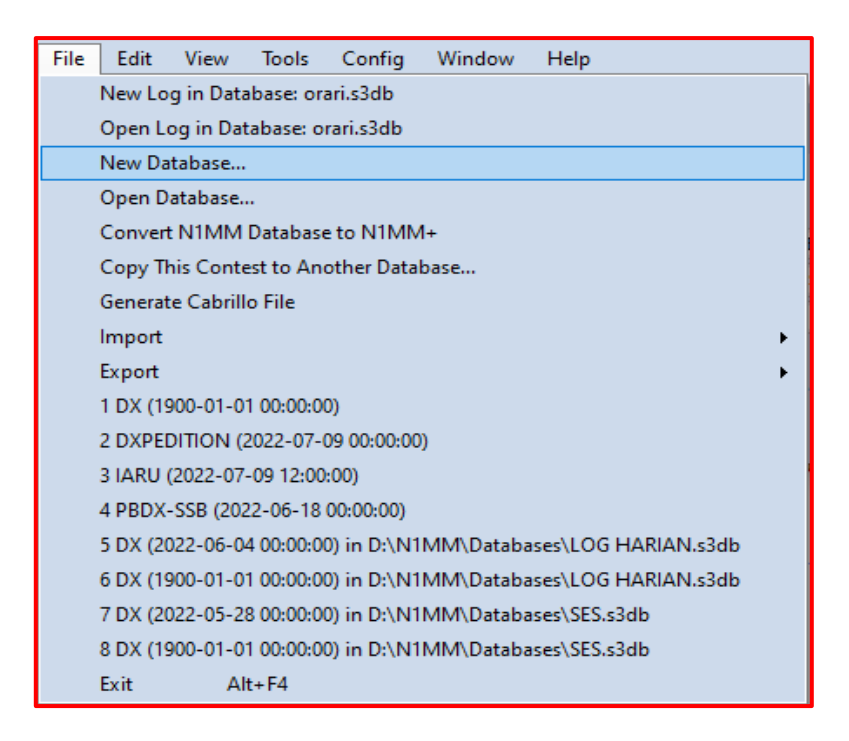

#### Gambar 6. Create database

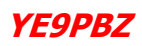

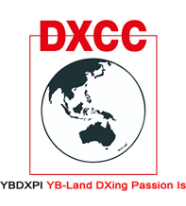

Make a Great DXers and Contesters

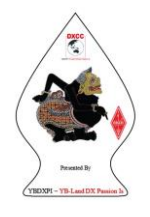

| Organise 🔻 New folder |                        |                  |             |          |
|-----------------------|------------------------|------------------|-------------|----------|
| 📰 Pictures 🛛 🖈 ^      | Name                   | Date modified    | Туре        | ✓ Size   |
| N1MM                  | AdminDBDDL             | 18/07/2022 15:01 | File folder |          |
| Screenshots           | DxLogDBDDL             | 18/07/2022 15:01 | File folder |          |
| SURAT - SURAT         | PacketDBDDL            | 18/07/2022 15:01 | File folder |          |
| H9LW                  | TransactionLogFiles    | 09/07/2022 20:08 | File folder |          |
| OneDrive Decremal     | LOG HARIAN.s3db        | 01/06/2022 19:06 | S3DB File   | 148 KB   |
| OneDrive - Personal   | N1MM Admin.s3db        | 18/07/2022 12:54 | S3DB File   | 3.128 KB |
| 💻 This PC             | N1MM DXLog.s3db        | 04/05/2022 17:22 | S3DB File   | 140 KB   |
| 🧊 3D Objects          | N1MM Packet Spots.s3db | 18/07/2022 12:54 | S3DB File   | 120 KB   |
| Desktop               | orari.s3db             | 18/07/2022 12:54 | S3DB File   | 1.580 KB |
| Documents             | SES.s3db               | 24/05/2022 17:09 | S3DB File   | 200 KB   |
| Downloads             |                        |                  |             |          |
| 👌 Music               |                        |                  |             |          |
| Pictures              |                        |                  |             |          |
| 📲 Videos              |                        |                  |             |          |
| 🏪 SSD (C:)            |                        |                  |             |          |
| 👝 Local Disk (D:) 🗸 🗸 |                        |                  |             |          |
| File name: portable   |                        |                  |             |          |
| Save as type: SQLite  |                        |                  |             |          |

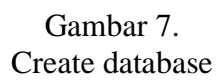

Setelah data base dibuat selanjutnya kita buat Log / lembaran pencatat

- b. Membuat Log Sheet di Data Base
- Masuk ke File > New Log in Database Portable
- Klik Log Type dan pilih jenis log apa yang mau anda gunakan dalam Log type ini juga berisi berbagai macam Log yang sudah disediakan oleh N1MM, ada Log kontes, Log kegiatan, Log field day dan masih banyak lagi Log yang diperbarui ketika N1MM terupdate secara otomatis (ketika tersambung internet)
- Gunakan Log type DX untuk log sehari hari

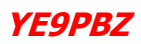

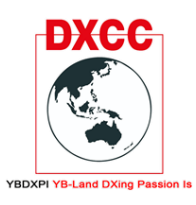

Make a Great DXers and Contesters

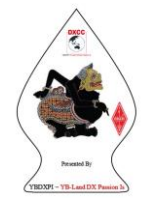

| PORTABLE.s30 | db      |                                                         |  |  |  |  |  |  |  |  |  |  |
|--------------|---------|---------------------------------------------------------|--|--|--|--|--|--|--|--|--|--|
| Select C     | Cont    | est Type for New Log                                    |  |  |  |  |  |  |  |  |  |  |
| Log Type     | DX      | General Logging 🗸 🗸                                     |  |  |  |  |  |  |  |  |  |  |
| Start Date   | 2022    | .07-23 00:00:00                                         |  |  |  |  |  |  |  |  |  |  |
|              |         |                                                         |  |  |  |  |  |  |  |  |  |  |
|              |         |                                                         |  |  |  |  |  |  |  |  |  |  |
| Total num    | nber o  | f contacts in database 0                                |  |  |  |  |  |  |  |  |  |  |
| Contest Ass  | sociate | d Files                                                 |  |  |  |  |  |  |  |  |  |  |
| Categ        | jory    | Show Setup Show Rules                                   |  |  |  |  |  |  |  |  |  |  |
| Oper         | ator    | SINGLE-OP State for Log Type QSOPARTY                   |  |  |  |  |  |  |  |  |  |  |
| В            | Band    | ALL Vote - the program does<br>not validate categories. |  |  |  |  |  |  |  |  |  |  |
| Po           | wer     | HIGH   Check the contest rules for valid categories.    |  |  |  |  |  |  |  |  |  |  |
| М            | lode    | SSB+CW V                                                |  |  |  |  |  |  |  |  |  |  |
| Ove          | erlay   | N/A ~                                                   |  |  |  |  |  |  |  |  |  |  |
| Sta          | ation   | FIXED V                                                 |  |  |  |  |  |  |  |  |  |  |
| Assi:        | sted    |                                                         |  |  |  |  |  |  |  |  |  |  |
| Transm       | htter   | ONE V                                                   |  |  |  |  |  |  |  |  |  |  |
| Sent Excha   | inge    | Omit RST. E.g. CQWW: 05 SS: A 56 EMA                    |  |  |  |  |  |  |  |  |  |  |
| Opera        | itors   | YE9PBZ Update Ops from Log                              |  |  |  |  |  |  |  |  |  |  |
| Soap         | box     |                                                         |  |  |  |  |  |  |  |  |  |  |
|              |         |                                                         |  |  |  |  |  |  |  |  |  |  |
|              |         | OK Help Cancel                                          |  |  |  |  |  |  |  |  |  |  |

Gambar 8. Contoh data log untuk pribadi / homecall

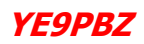

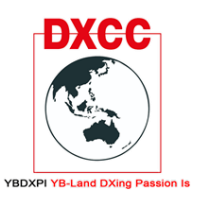

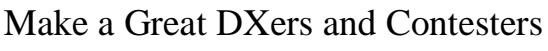

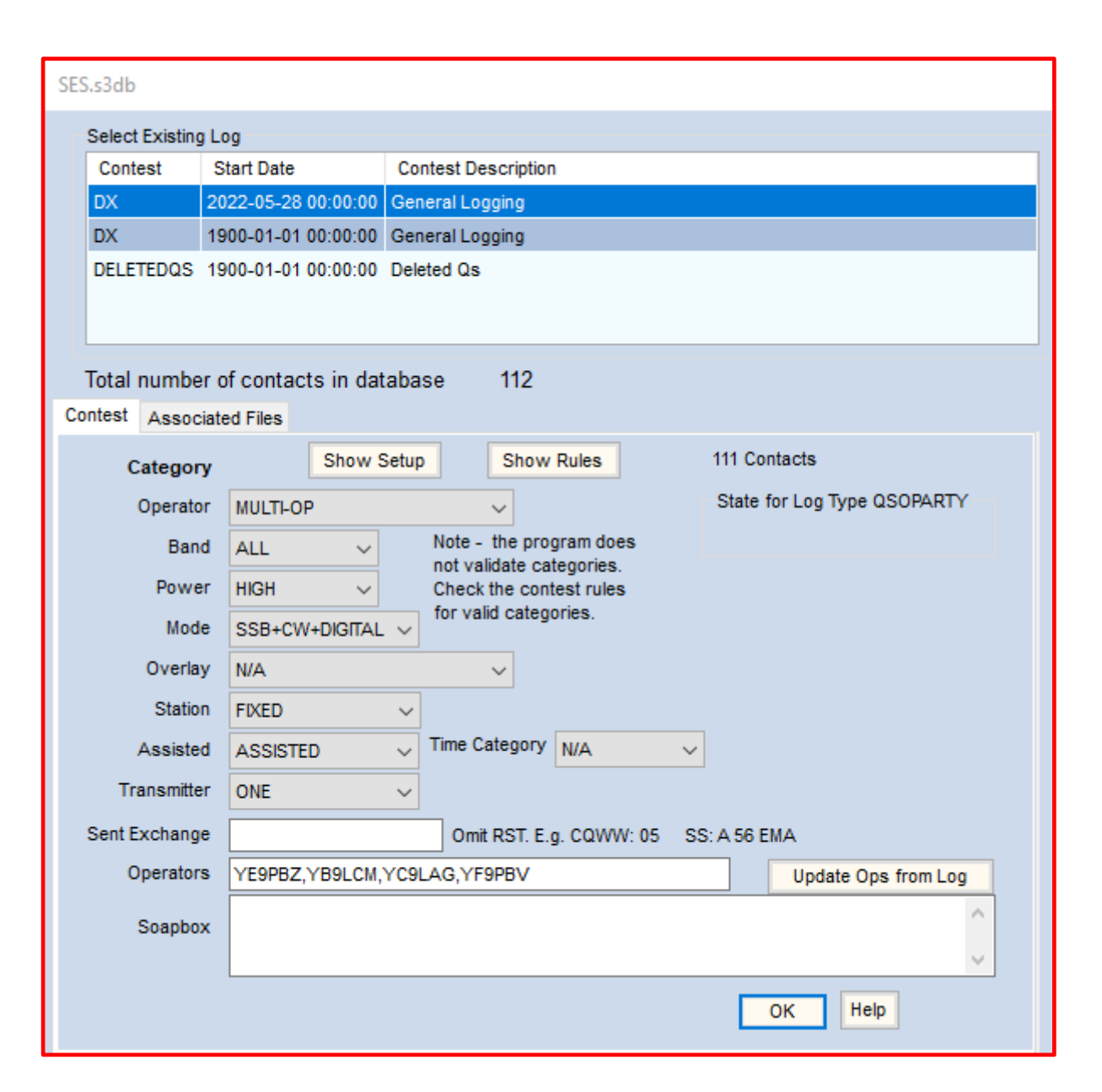

Gambar 9. Contoh data log untuk SES

Pada data Log inilah kita bisa memasukkan data – data secara detail untuk kegiatan, contoh pada gambar 9 adalah pengisian data untuk kegiatan SES dengan Multy operator

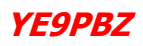

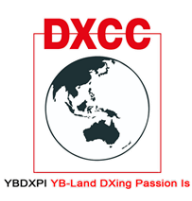

Make a Great DXers and Contesters

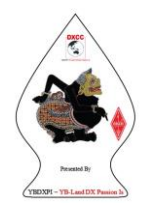

| MM   | 14350,00 USB FT-450 VFO A — 🗆 X |              |          |          |            |               |                               |                        |        |          |        |          |      |  |
|------|---------------------------------|--------------|----------|----------|------------|---------------|-------------------------------|------------------------|--------|----------|--------|----------|------|--|
| File | e Ed                            | it View      | Tools    | Conf     | ig Win     | dow He        | elp                           |                        |        |          |        | 08:34:50 | z    |  |
| CW   | PH<br>80                        | 1            |          |          | SI         | nt            | Rcv                           | Name                   |        | Comment  |        |          |      |  |
| 40   | 40                              |              |          |          |            |               |                               |                        |        |          |        |          |      |  |
| 30   | 30                              | • •          | O Run    | • 5      | 8P         |               |                               |                        |        |          |        |          | VID. |  |
| 20   | 20                              |              |          |          |            |               |                               |                        |        |          |        |          | _    |  |
| 17   | 17                              | F1 S&P       | CQ       | F2       | 2 Exch     | F3            | Spare                         | F4 Y                   | E9PBZ  | F5 His C |        | F6 Spare | - 1  |  |
| 15   | 15                              | F/ Rpt E     | xcn      | F        | SAgn?      | F9            | Zone                          | F10                    | Spare  | F11 Spar | Coot # | F12 Wipe | - 1  |  |
| 12   | 12                              | No. Hoo      | ding     |          | vvipe      | Log           |                               |                        | магк   | Store    | Spotit | URZ      | - 1  |  |
| 10   | 10                              | Call h       | istor    | v Us     | erText     | appea         | ars her                       | e whe                  | n enab | led.     |        |          |      |  |
|      |                                 |              |          | ,        |            | appeo         |                               |                        |        |          |        |          |      |  |
|      |                                 |              |          |          |            |               |                               |                        | No     | Score    | ~ ~ /- |          | :    |  |
| M    | 18/07/                          | 2022 08:34:5 | 50Z Gene | eral Log | gging - PC | ORTABLE.s3    | 3db                           |                        |        |          | _      |          | ×    |  |
| TS   |                                 |              |          |          | Call       |               | Fr                            | eq M                   | S      | nt Pfx   | Name   |          | ÷    |  |
|      |                                 |              |          |          |            |               |                               |                        |        |          |        |          |      |  |
|      |                                 |              |          |          |            |               |                               |                        |        |          |        |          |      |  |
|      |                                 |              |          |          |            |               |                               |                        |        |          |        |          |      |  |
|      |                                 |              |          |          |            |               | Log: D                        | X                      |        |          |        |          |      |  |
|      |                                 |              |          | in       | db: D:\N   | 11MM\E        | Log: D                        | X<br>es\POF            | RTABLE | .s3db    |        |          |      |  |
|      |                                 |              |          | in       | db: D:\N   | 11MM\E<br>has | Log: D<br>atabase<br>no QS(   | X<br>es\POF<br>Ds yet. | RTABLE | .s3db    |        |          |      |  |
|      |                                 |              |          | in       | db: D:\N   | 11MM\E<br>has | Log: D.<br>Database<br>no QS( | X<br>es\POF<br>Ds yet. | RTABLE | .s3db    |        |          |      |  |
|      |                                 |              |          | in       | db: D:\N   | 11MM\D<br>has | Log: D.<br>Database<br>no QS( | X<br>es\POF<br>Ds yet. | RTABLE | .s3db    |        |          |      |  |
| 2    |                                 |              |          | in       | db: D:\N   | 11MM\E<br>has | Log: D.<br>Jatabase<br>no QS( | X<br>es\POF<br>)s yet. | RTABLE | .s3db    |        |          |      |  |
|      |                                 |              |          | in       | db: D:\N   | 11MM\E<br>has | Log: D.<br>Database<br>no QS( | X<br>es\POF<br>Ds yet. | RTABLE | .s3db    |        |          |      |  |

Gambar 10. Tampilan Log N1MM

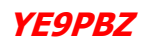

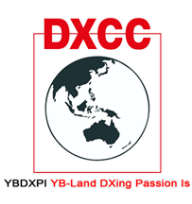

Make a Great DXers and Contesters

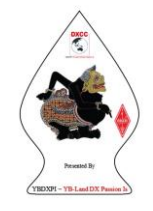

Membuat Log kontes yang tidak ada pada list N1MM

- Download dan simpan file UDC yang disediakan panitia contes, biasanya tersedia link untuk mendownload file tersebut
- Buka explore dan cari folder N1MM, biasanya terinstal / ada di my document
- Cari folder "UserDefinedContests" copy dan paste file UDC tersebut dalam folder

| isk (D:) > N1MM+                |                  |                    |       |
|---------------------------------|------------------|--------------------|-------|
| ame                             | Date modified    | Туре               | Size  |
| CallHistoryFiles                | 14/09/2023 12:17 | File folder        |       |
| Databases                       | 16/01/2024 13:34 | File folder        |       |
| Diagnostics                     | 14/09/2023 12:17 | File folder        |       |
| ExportFiles                     | 14/09/2023 12:17 | File folder        |       |
| FunctionKeyMessages             | 14/09/2023 12:17 | File folder        |       |
| GoalFiles                       | 14/09/2023 12:17 | File folder        |       |
| N1MM Logger+                    | 14/09/2023 18:19 | File folder        |       |
| QsoRecording                    | 14/09/2023 12:17 | File folder        |       |
| SkinsAndLayouts                 | 17/12/2023 11:12 | File folder        |       |
| SupportFiles                    | 16/01/2024 13:33 | File folder        |       |
| SystemFiles                     | 06/01/2024 17:34 | File folder        |       |
| UserDefinedContests             | 16/01/2024 13:33 | File folder        |       |
| Wav                             | 17/12/2023 11:04 | File folder        |       |
| LogError                        | 22/12/2023 21:07 | Text Document      | 33 KB |
| ] N1MM Logger                   | 16/01/2024 13:34 | Configuration sett | 9 KB  |
| ] n1mm logger.ini.Friday.bak    | 17/12/2023 14:19 | BAK File           | 9 KB  |
| ] n1mm logger.ini.Monday.bak    | 27/11/2023 0:14  | BAK File           | 7 KB  |
| ] n1mm logger.ini.Saturday.bak  | 22/12/2023 22:00 | BAK File           | 9 KB  |
| ] n1mm logger.ini.Sunday.bak    | 16/12/2023 2:09  | BAK File           | 9 KB  |
| ] n1mm logger.ini.Thursday.bak  | 21/11/2023 23:39 | BAK File           | 7 KB  |
| ] n1mm logger.ini.Tuesday.bak   | 06/01/2024 17:46 | BAK File           | 9 KB  |
| ] n1mm logger.ini.Wednesday.bak | 28/11/2023 0:19  | BAK File           | 7 KB  |
| ] N1MMGrayLine                  | 14/10/2023 18:46 | Configuration sett | 1 KB  |
| ] n1mmgrayline.ini.Friday.bak   | 15/09/2023 18:49 | BAK File           | 1 KB  |
| ] n1mmgrayline.ini.Saturday.bak | 14/10/2023 18:46 | BAK File           | 1 KB  |
| n1mmgrayline.ini.Sunday.bak     | 14/10/2023 18:46 | BAK File           | 1 KB  |

#### Gambar 11. Copy dan paste file UDC kedalam folder "UserDefinedContests"

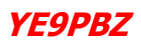

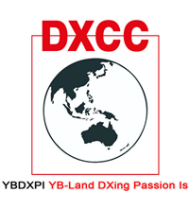

Make a Great DXers and Contesters

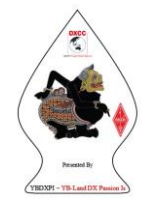

#### MEMUAT LOG PADA DATABASE KONTES

- Klik file dan pilih "OPEN DATABASE"
- Pilih database untuk kontes yang telah kita buat
- Klik file dan pilih "NEW LOG IN DATABASE"
- pada log type cari dan pilih nama kontes
- isi kategori kontes

|                         | DXPISSB YBDXPI SSB Contest (YB)                          |
|-------------------------|----------------------------------------------------------|
| art Date 20             | 24-01-20 00:00:00                                        |
| otal numbe              | of contacts in database 274<br>ated Files                |
| Categor                 | Show Setup Show Rules                                    |
| Operato                 | SINGLE-OP V State for Log Type QSOPARTY                  |
| Ban                     | ALL View Note - the program does                         |
| Powe                    | HIGH Vinduc categories<br>HIGH V Check the contest rules |
| Mod                     | SSB v                                                    |
| Overla                  | N/A V                                                    |
| Statio                  | FIXED V                                                  |
| Assiste                 | ASSISTED V Time Category N/A V                           |
| Transmitte              | ONE 🗸                                                    |
|                         | 001 Omit RST. E.g. CQWW: 05 SS: A 56 EMA                 |
| ent Exchang             | VE9PBZ                                                   |
| ent Exchang<br>Operator | opdate ops nom Edg                                       |

Gambar 12. Memuat Log dan mengisi Kategori kontes

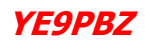

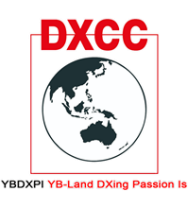

Make a Great DXers and Contesters

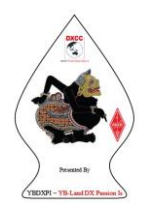

| 27                       | 295,00 USB FT-4                                 | 50 VFO A                      |                                                      |                                                                       | 72              | 8          |               |          |   |
|--------------------------|-------------------------------------------------|-------------------------------|------------------------------------------------------|-----------------------------------------------------------------------|-----------------|------------|---------------|----------|---|
| File<br>PH<br>160<br>80  | Edit View                                       | Tools Conf                    | ig Window<br>SntRpt                                  | Help<br>SntNr                                                         | RcvRpt          | 05:<br>Rct | 56:512<br>vNr | 2        |   |
| 40<br>20                 | F1 S&P CQ                                       | F2 Exch                       | F3 Spare                                             | F4 YE9PBZ                                                             | F5 His Call     | F6         | F6 Spare      |          |   |
| 15                       | F7 Rpt Exch                                     | F8 Agn?                       | F9 Zone                                              | F10 Spare                                                             | F11 Spare       | F1         | 2 Wipe        |          |   |
| 10                       | Esc: Stop                                       | Wipe                          | Log It                                               | Edit Mark                                                             | Store           | Spot It    | QRZ           |          |   |
|                          |                                                 |                               |                                                      |                                                                       |                 |            |               |          |   |
| Enter se                 | ends messages m<br>/01/2024 05:56:5             | iode is off.<br>1Z VBDXPISSB  | Contest (YB) -                                       | No<br>KONTES.s3db                                                     | ) Score         |            | 0             |          | × |
| Enter se<br>M 16<br>DD-M | ends messages m<br>/01/2024 05:56:5<br>1M HH:MM | iode is off.<br>12 YBDXPI SSB | Contest (YB) -<br>Call                               | No<br>KONTES.s3db<br>Fre                                              | o Score<br>q M  | s          | o<br>—<br>NR  | D<br>Pts | × |
| Enter si<br>DD-M         | ends messages m<br>/01/2024 05:56:5<br>1M HH:MM | iode is off.<br>12 YBDXPI SSB | Contest (YB) -<br>Call<br>Log: \<br>N1MM+\E<br>has n | No<br>KONTES.s3db<br>Fre<br>(BDXPISSB<br>)atabases\K(<br>o QSOs yet.  | g M<br>ONTES.s3 | s          | NR            | D<br>Pts | × |
| Enter se<br>DD-M         | ends messages m<br>/01/2024 05:56:5<br>1M HH:MM | in db: D                      | Contest (YB) -<br>Call<br>Log: \<br>N1MM+\E<br>has n | No<br>KONTES.s3db<br>Free<br>(BDXPISSB<br>(atabases\KC<br>o QSOs yet. | g M<br>ONTES.s3 | s          | NR            | D<br>Pts | × |
| Enter se<br>DD-M         | ends messages m<br>/01/2024 05:56:5<br>1M HH:MM | in db: D                      | Contest (YB) -<br>Call<br>Log: \<br>N1MM+\E<br>has n | No<br>KONTES.s3db<br>Free<br>(BDXPISSB<br>(atabases\KC<br>o QSOs yet. | g M             | s          | NR            | D<br>Pts | × |

Gambar 13. Log Kontes siap digunakan

4. Bekerja secara offline dengan N1MM

N1MM bisa dioperasikan secara online maupun off line, maksudnya disini bukan tersambung dengan jaringan internet tetapi software/PC yang tidak terkoneksi dengan radio, bekerja secara offline diperlukan sedikit ketelitian, dimana biasa yang terjadi adalah salah dalam pemilihan band dan frekuensi, ada beberapa indicator yang bisa menjadi patokan dalam bekerja dengan N1MM logger

- Indikator band dan Mode

Indikator ini yang menunjukkan di mode apa kita bekerja dan di frekuensi berapa kita bekerja, biasanya ini yang menjadi masalah ketika bekerja dengan system offline dikarenakan lupa dan sebagainya

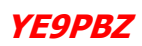

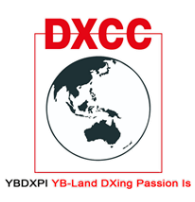

Make a Great DXers and Contesters

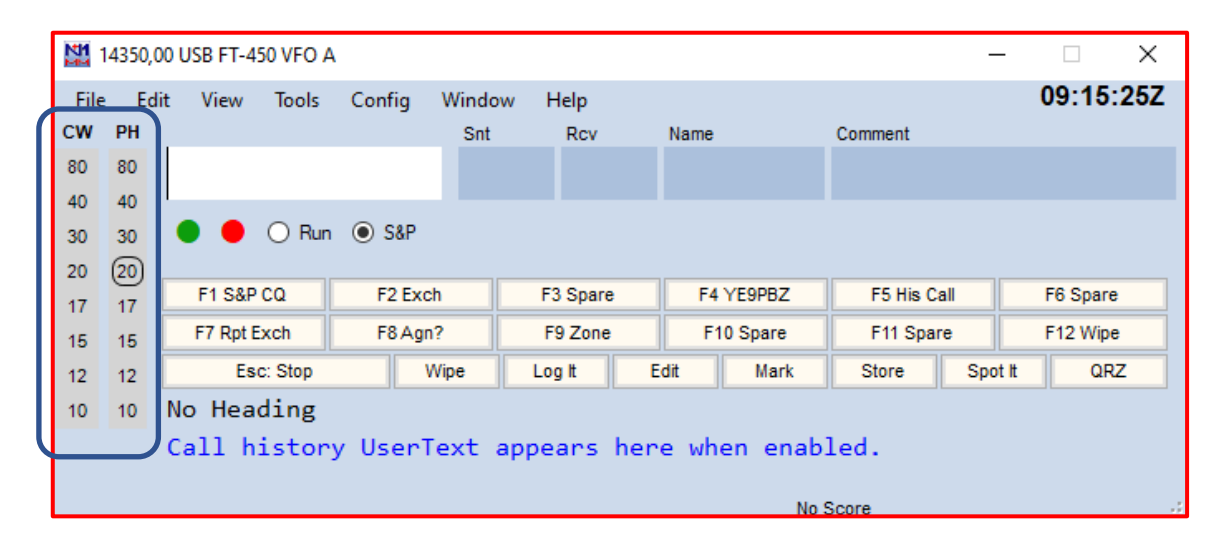

Gambar 11. Band dan Mode

- Indikator Frekuensi

Indikator frekuensi ini bisa dilihat pada sudut kiri atas, ketika bekerja secara online indikator ini akan berubah jika kita merubah frekuensi atau mode pada radio, begitu juga sebaliknya, tapi jika mode offline maka ketika frekuensi berpindah di radio maka di program frekuensi tidak akan berubah, untuk merubah frekuensi kerja kita masukkan frekuensi dalam Khz di kolom callsign dan tekan enter, masukan frekuensi secara lengkap dalam Khz tanpa menggunakan separator koma atau titik.

Contoh : jika ingin bekerja di 40 meter band di frekuensi 7.125 Mhz, maka kita input dalam kolom adalah 7125 begitu juga dengan band yang lain,

#### SELALU PERHATIKAN FREKUENSI PADA RADIO SEBELUM MENGINPUT FREKUENSI PADA N1MM

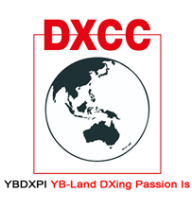

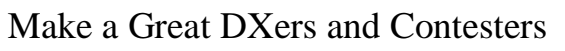

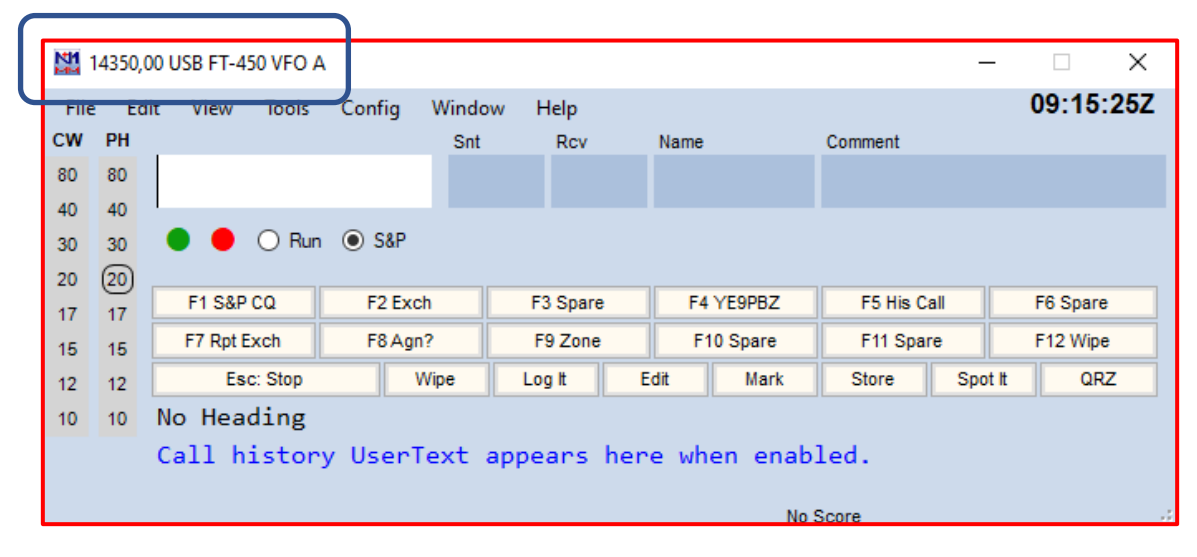

Gambar 12. Indikator frekuensi

| ſſ | M        | 7130,00 | LSB FT-450 | VFO A   |        |       |         |     |      |          |          | _    | -  |          | ×    |
|----|----------|---------|------------|---------|--------|-------|---------|-----|------|----------|----------|------|----|----------|------|
|    | File     | Ed      | t View     | Tools   | Config | Windo | ow Help |     |      |          |          |      | (  | 09:24:   | :50Z |
|    | 80       | 80      | 7055       | 5       |        | Snt   | Rev     |     | Name |          | Comment  |      |    |          |      |
| Ų  | 40<br>30 | 30      | • •        | O Run   | € S&P  |       |         |     |      |          |          |      |    |          |      |
|    | 17       | 20      | F1 S&P     | CQ      | F2 E   | ch    | F3 Span | е   | F4   | YE9PBZ   | F5 His C | all  |    | F6 Spare | ;    |
|    | 15       | 15      | F7 Rpt E   | xch     | F8 A   | jn?   | F9 Zone | 9   | F    | 10 Spare | F11 Spa  | re   |    | F12 Wipe | •    |
|    | 12       | 12      | Es         | c: Stop |        | Wipe  | Log It  | E   | dit  | Mark     | Store    | Spot | tt | QR       | Z    |
|    | 10       | 10      | No Head    | ding    |        |       |         |     |      |          |          |      |    |          |      |
|    |          |         | Call h     | istor   | y User | Text  | appears | her | e wh | en enab  | led.     |      |    |          |      |
|    |          |         |            |         |        |       |         |     |      | No       | Score    |      |    |          |      |

Gambar 13. Memasukan frekuensi dalam Khz

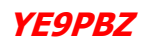

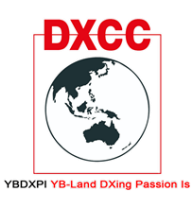

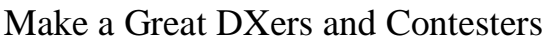

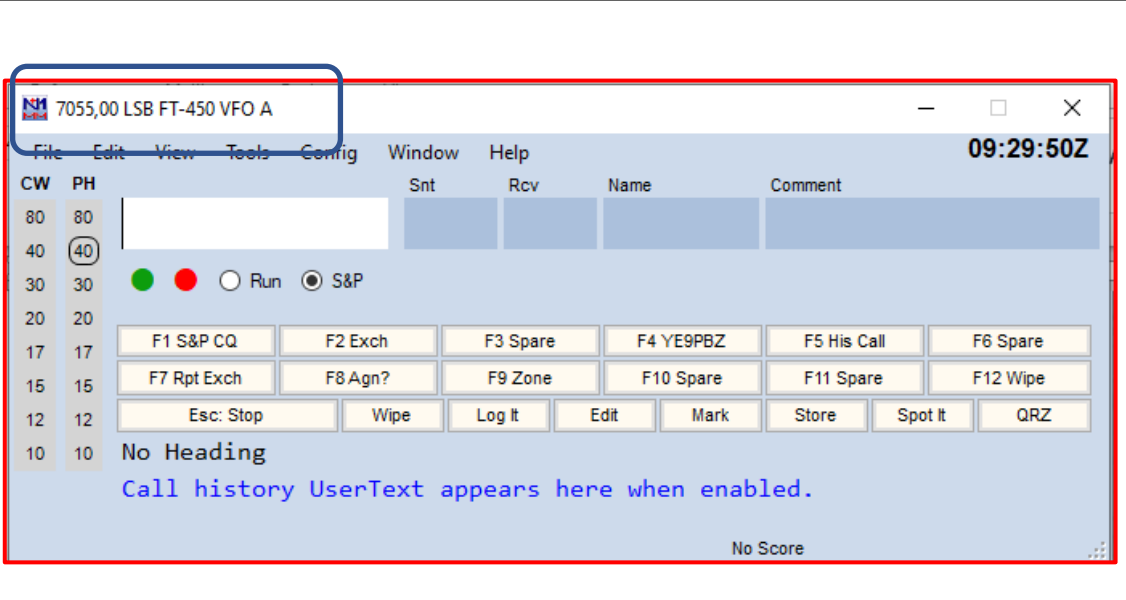

Gambar 14. Merubah frekuensi

5. Mengeksport file log dalam bentuk Adif / Cabrillo

Hasil Log tentunya akan kita gunakan setelah ber QSO maupun ber DXing, nah untuk mengeksport hasil Log kita dalam bentuk ADIF/Cabrillo file ada beberapa langkah

- a. Export file ADIF
- File > Export > Export adi to file > Export adi to file

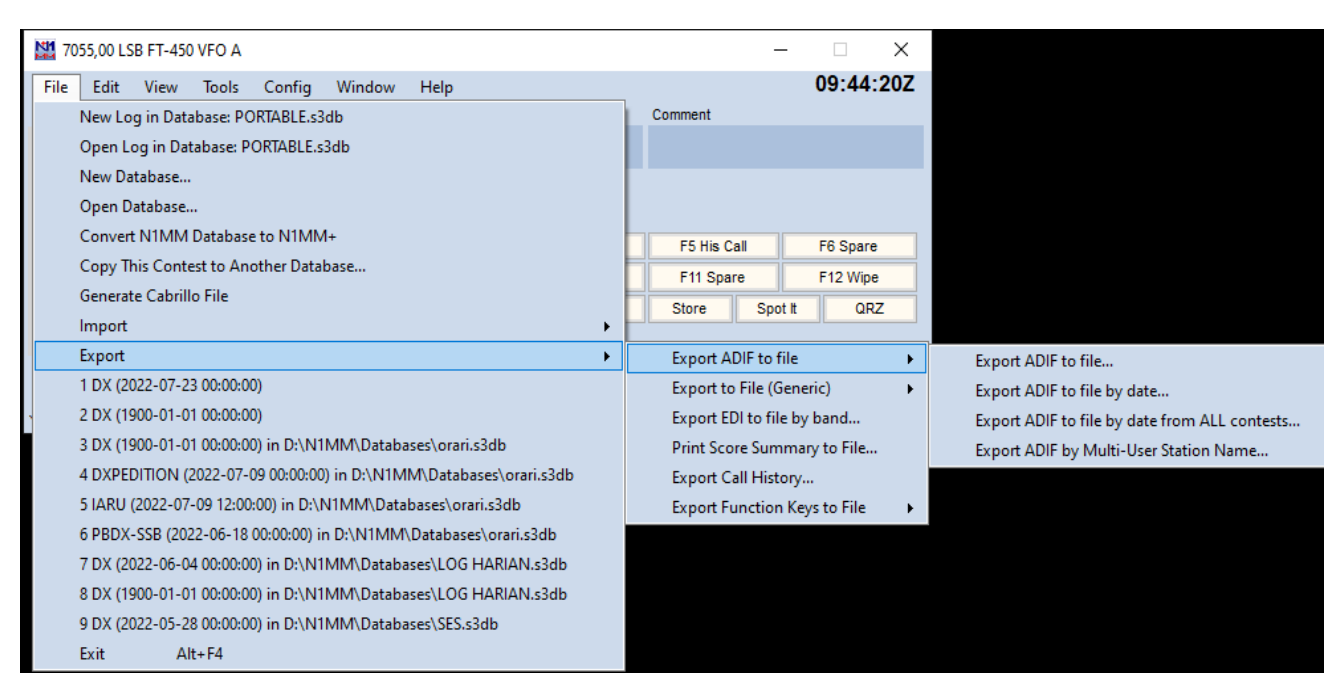

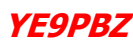

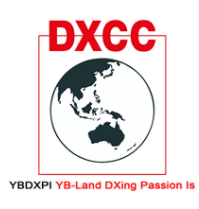

Make a Great DXers and Contesters

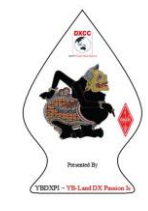

- b. Generate Cabrillo file
- File > Generate Cabrillo file
- Selanjutnya akan muncul kotak notifikasi yang berisi penjelasan Log anda sebelum di export
- Buat folder dan simpan file Cabrillo anda.

# JANGAN PERNAH MERUBAH LOG SESUDAH KEGIATAN KONTES, JUNJUNG SPORTIFITAS, MALU PADA DIRI SENDIRI

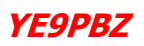